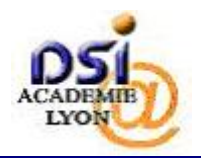

## 4. PREMIERE CONNEXION A LA BASE ELEVES 1<sup>ER</sup> DEGRE

| Etape | Action                                                                                                    |
|-------|----------------------------------------------------------------------------------------------------|
| 1     | Depuis un navigateur WEB, connectez-vous à l'adresse suivante :                                                                                                    |
|       | https://si1d.ac-lyon.fr                                                                                                    |
|       |                                                                                                    |
| 2     | Si le navigateur affiche une erreur de certificat, c'est sans importance, ignorez-la (Reportez-vous à l'annexe). Si cet avertissement devient par trop incommodant, vous pouvez l'éviter définitivement en suivant la procédure [DR1]. |
| 3     | L'écran d'authentification suivant s'affiche. Sur cet écran, saisissez :                                                                                                    |
|       | Votre identifiant utilisateur :                                                                                                    |
|       | <ul> <li>Identifiant personnel pour les Directeurs d'école (par exemple vdonze).</li> </ul>                                                                                                    |
|       | <ul> <li>Code INSEE à 5 chiffres de la commune pour les mairies (par exemple<br/>42999).</li> </ul>                                                                                                    |
|       | Saisissez le code à 6 chiffres affiché sur l'écran de la clé.                                                                                                    |
|       | Cliquer sur Valider.                                                                                                    |
|       | Authentification - Mozilla Firefox     Echier Édition Africhage Historique Marque-pages Outils 2                                                                                                    |
|       | C X 🟠 https://sild.ac-lyon.fr/login/ct_logon.jsp?CTAuthMode=SECURID&CT_ORIG_URL=http% 🏠 🔹 🔀 Google                                                                                                    |
|       | accédez à vos applications                                                                                                    |
|       | <image/>                                                                                                    |

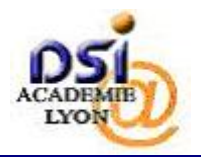

| Etape | Action                                                                                         |
|-------|------------------------------------------------------------------------------------------------|
| 4     | L'écran suivant va vous permettre de définir votre code PIN personnel.                         |
|       | <ul> <li>Saisissez le code PIN de votre choix (4 à 6 caractères <u>numériques</u>).</li> </ul> |
|       | Confirmez-le en le saisissant à nouveau.                                                       |
|       | Cliquez sur OK pour valider.                                                                   |
|       |                                                                                                |
|       | 🛛 Authentification - Mozilla Firefox                                                           |
|       | Ejchier Édition Affichage Historique Marque-pages Qutils ?                                     |
| l     |                                                                                                |
|       | ministare                                                                                      |
|       | arcédez à vos annlications                                                                     |
|       |                                                                                                |
|       |                                                                                                |
|       |                                                                                                |
|       | Authentification de type OTP                                                                   |
|       | Saisissez votre nouveau code PIN, contenant de 4 à 6 chiffres:                                 |
|       | Confirmez votre nouveau code PIN                                                               |
|       | Valider                                                                                        |
|       |                                                                                                |
|       |                                                                                                |
|       |                                                                                                |
|       |                                                                                                |
|       |                                                                                                |
|       |                                                                                                |
|       |                                                                                                |
|       |                                                                                                |

## Le code PIN est nécessaire à l'utilisation de la clé de sécurité, il doit être <u>mémorisé</u>, et <u>gardé secret</u>.

Une procédure de remise à zéro du code PIN peut être demandée aux services d'assistance. Un nouveau code PIN vous sera alors demandé à la prochaine connexion (étape 9).

Attention dans ce cas, les codes PIN que vous avez déjà définis par le passé ne peuvent pas être réutilisés, il doit obligatoirement être changé.

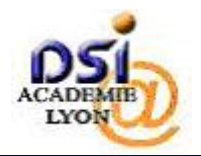

## SYSTEME D'INFORMATION 1ER DEGRE Manuel utilisateur des clés de sécurité

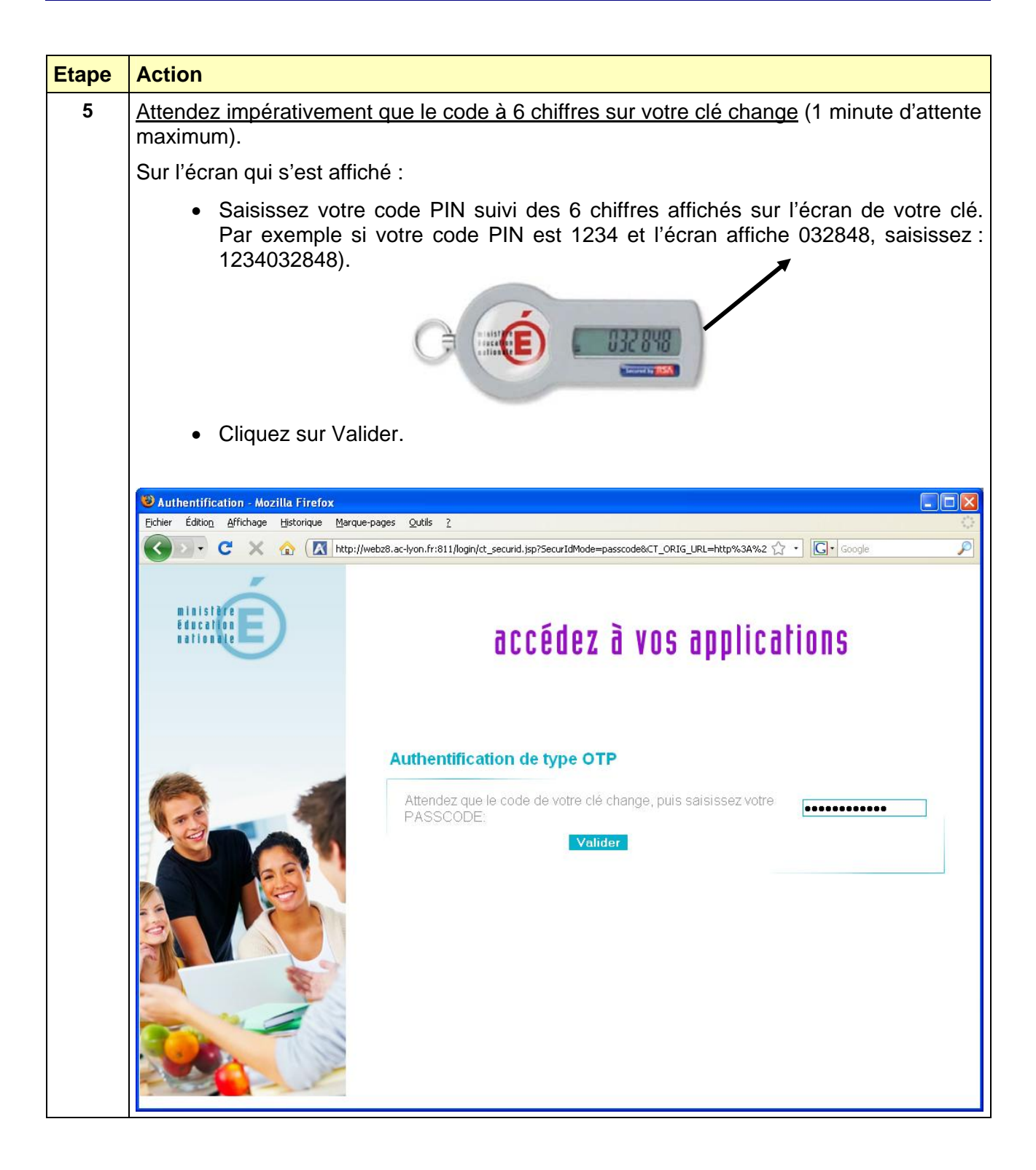